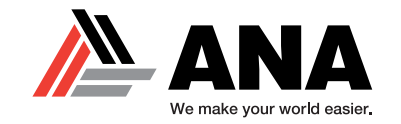

# **COMAP CONTROLLER INTRODUCTION**

| Inteli <b>Gen 500</b> |                                                     |                                                                                                    |                                                                                                    | ComAp                                                  |
|-----------------------|-----------------------------------------------------|----------------------------------------------------------------------------------------------------|----------------------------------------------------------------------------------------------------|--------------------------------------------------------|
|                       | AUTO [1/11] Home<br>Generator kW<br>0 kW 130<br>102 | Power Factor<br>Frequency<br>Gen Voltage<br>Fuel Level<br>Oil Pressure<br>Coolant Temp<br>Running Hours<br>DEF Level<br>DPF1 Soot Load | ♪           0.94 L           50.1 Hz           231 V           80 %           9.2 Bar           89 °C           226 h           85 %           5 % | <ul> <li>▲</li> <li>₩</li> <li>₩</li> <li>₩</li> </ul> |
| STATUS                |                                                     | Loaded<br>Island Operation<br>Timer                                                                                                    | 0 s                                                                                                    |                                                        |

### **CLICK SECTION TITLE BELOW TO JUMP TO SECTION**

### **SECTION 1**

Reviewing the Controller Front and Back

#### **SECTION 2**

Breaking Down the Controller Front

### **SECTION 3**

Breaking Down the Controller Back

### **SECTION 4**

Breaking Down the Controller Screens

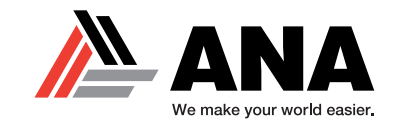

# **REVIEWING THE CONTROLLER**

| Inteli <b>Gen 500</b> |                                                     |                                                                                                    | ComAp 🔈 |
|-----------------------|-----------------------------------------------------|----------------------------------------------------------------------------------------------------|---------|
|                       | AUTO [1/11] Home<br>Generator kW<br>0 kW 130<br>102 | Ar           Power Factor         0.94 L           Frequency         50.1 Hz           Gen Voltage         231 V           Fuel Level         80 %           Oil Pressure         9.2 Bar           Coolant Temp         89 °C           Running Hours         226 h           DEF Level         85 %           DPF1 Soot Load         5 % |         |
|                       | Close MCB Open GCB                                  | Loaded<br>Island Operation<br>Timer 0 s<br>▲ ③ ♠<br>● ● ● ●                                                                                                    |         |
| STATUS                |                                                     |                                                                                                    | 0       |

**ComAp** IntelGen 500 Controller – FRONT VIEW –

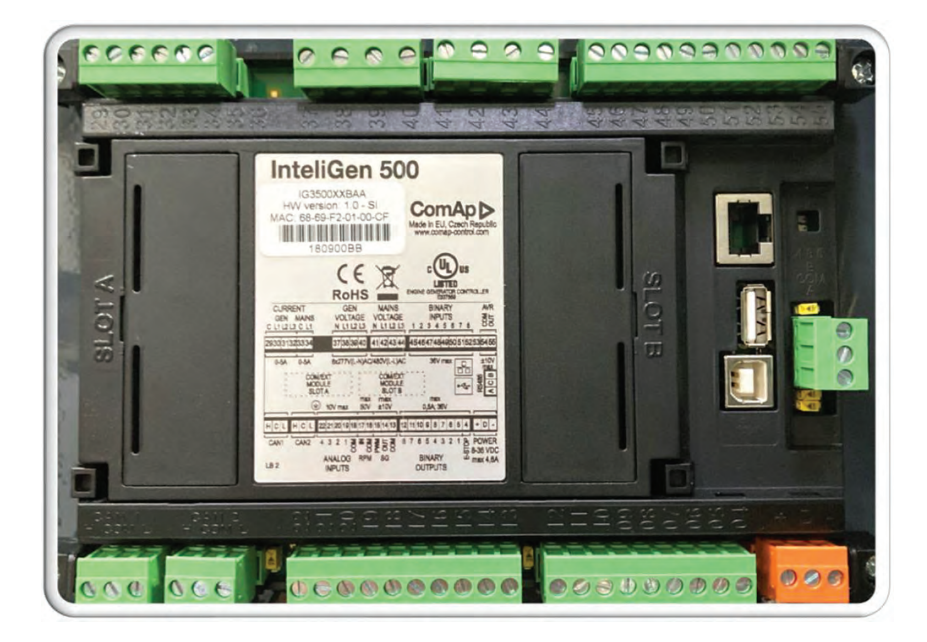

**ComAp** IntelGen 500 Controller – BACK VIEW –

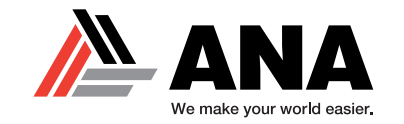

| Inteli <b>Gen 500</b> |                                                     |                                                                                                    | ComAp                                |
|-----------------------|-----------------------------------------------------|----------------------------------------------------------------------------------------------------|--------------------------------------|
|                       | AUTO [1/11] Home<br>Generator kW<br>0 kW 130<br>102 | Power Factor0.94 LFrequency50.1 HzGen Voltage231 VFuel Level80 %Oil Pressure9.2 BarCoolant Temp89 °CRunning Hours226 hDEF Level85 % | <ul> <li>▲ =</li> <li>↓ ←</li> </ul> |
| 3 4                   | Reference Close MCB Open GCB                        | DPF1 Soot Load 5 %<br>Loaded<br>Island Operation<br>Timer 0 s                                                                       |                                      |
| STATUS                |                                                     |                                                                                                    |                                      |

### **Front Breakdown - Buttons**

- 1. Page Left
- 2. Page Right
- 3. Horn Reset / Silent
- 4. Fault Reset / Alarm Reset

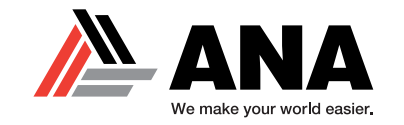

| Inteli <b>Gen 500</b> | AUTO | [1/11] Home | _                                                                                                    |                                                                                | ComAp ⊳ |
|-----------------------|------|-------------|----------------------------------------------------------------------------------------------------|--------------------------------------------------------------------------------|---------|
|                       | Gen  | kW 130      | Power Factor<br>Frequency<br>Gen Voltage<br>Fuel Level<br>Oil Pressure<br>Coolant Temp<br>Running Hours<br>DEF Level<br>DPF1 Soot Load | 0.94 L<br>50.1 Hz<br>231 V<br>80 %<br>9.2 Bar<br>89 °C<br>226 h<br>85 %<br>5 % |         |
|                       | A    | Open GCB    | Loaded<br>Island Operation<br>Timer                                                                                                    | 0 s                                                                            |         |
| STATUS                | •    |             |                                                                                                    | •                                                                              |         |

### Front Breakdown - Buttons

Status Indicator (1)

- Red Flashing Level 2 Shutdown
- Red Solid Display is in Booting Procedure

- Teal Solid Controller Housing Temps Exceed 185° F
- Yellow Solid Level 1 Alarms / Failures
- Green Solid Unit is Running Without Errors

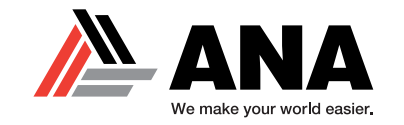

| Inteli <b>Gen 500</b> |                  |                             |                                                                                                    |                                                                        | ComAp 🔈    |
|-----------------------|------------------|-----------------------------|----------------------------------------------------------------------------------------------------|------------------------------------------------------------------------|------------|
|                       | AUTO<br>Gen<br>0 | [1/11] Home<br>herator kW   | Power Factor<br>Frequency<br>Gen Voltage<br>Fuel Level<br>Oil Pressure<br>Coolant Temp<br>Running Hours | -√-<br>0.94 L<br>50.1 Hz<br>231 V<br>80 %<br>9.2 Bar<br>89 °C<br>226 h |            |
|                       | Close MCB        | 102<br>2 -> (G)<br>Open GCB | DEF Level<br>DPF1 Soot Load<br>Loaded<br>Island Operation<br>Timer                                      | 85 %<br>5 %<br>0 s                                                     | 3 4        |
| STATUS                | •                | •                           |                                                                                                    | ·                                                                      | 5  <br>6 0 |

### Front Breakdown - Buttons

- 1. Page Up
- 2. Page Cycle
- 3. Page Right
- 4. Enter Button

- 5. Start Button(Works Only in Manual Mode)
- 6. Stop Button (Works Only in Manual Mode)

Airman® is a registered trademark of Hokuetsu Industries Co. Ltd. AII trademarks are property of their respective owners. Form COMAPINTR005/23

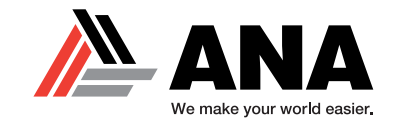

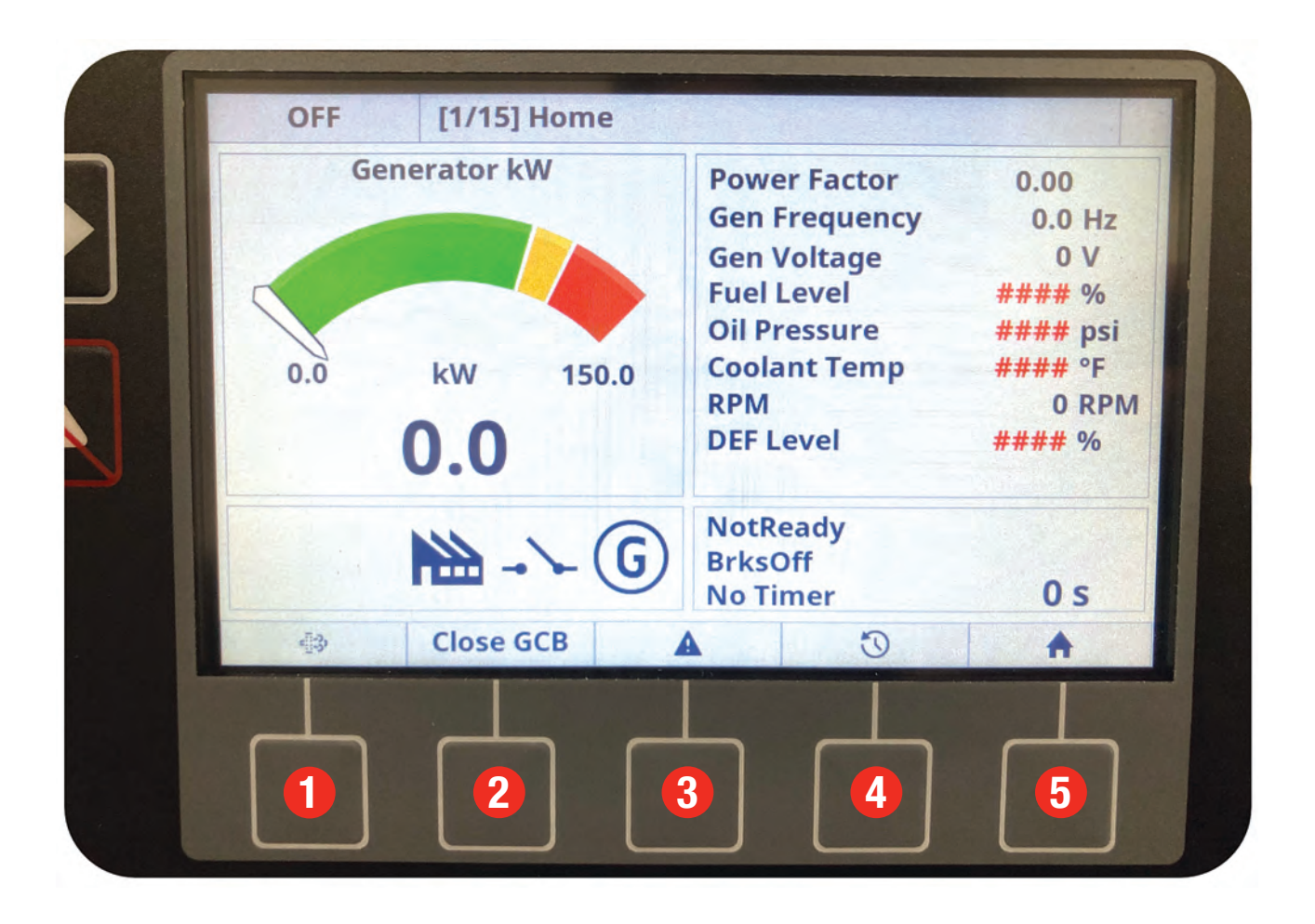

### Front Breakdown - Buttons

- 1. Forced Regen Button
- 2. Close/Open Main Breaker Command
- 3. Alarm/Warning List
- 4. Historical Event Log
- 5. Home Button

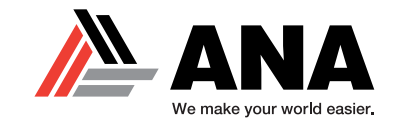

# **BREAKING DOWN THE CONTROLLER BACK**

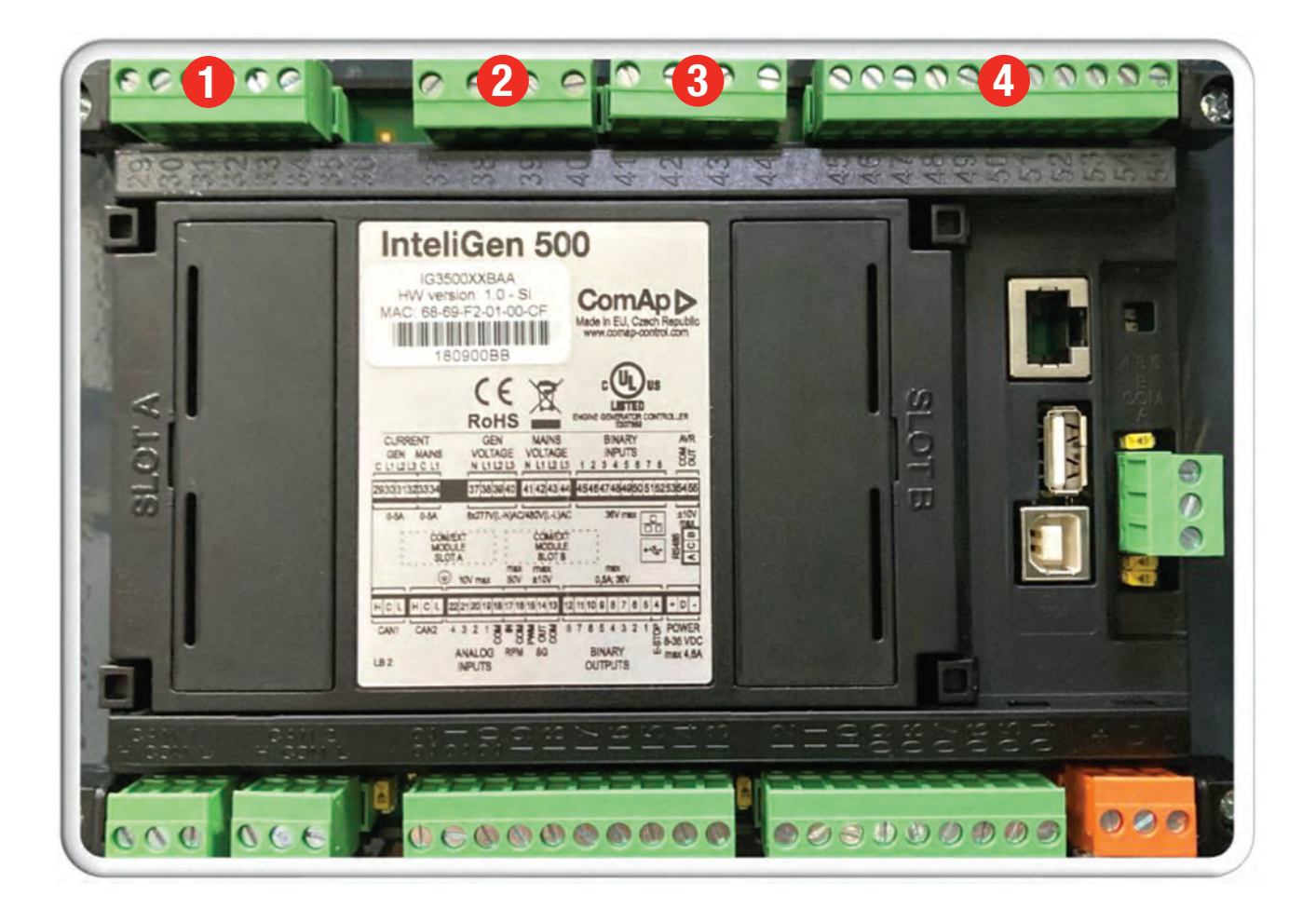

### **Back Breakdown - Wire Ports**

- 1. Current Inputs (Gen Voltage Measurement)
- 2. Main Voltage Inputs (Voltage Measurement)
- 3. BUS Voltage Inputs (Voltage Measurement)
- 4. Binary Inputs (Breaker Feedback, Controller Switch, AVR, etc.)

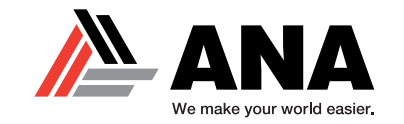

# **BREAKING DOWN THE CONTROLLER BACK**

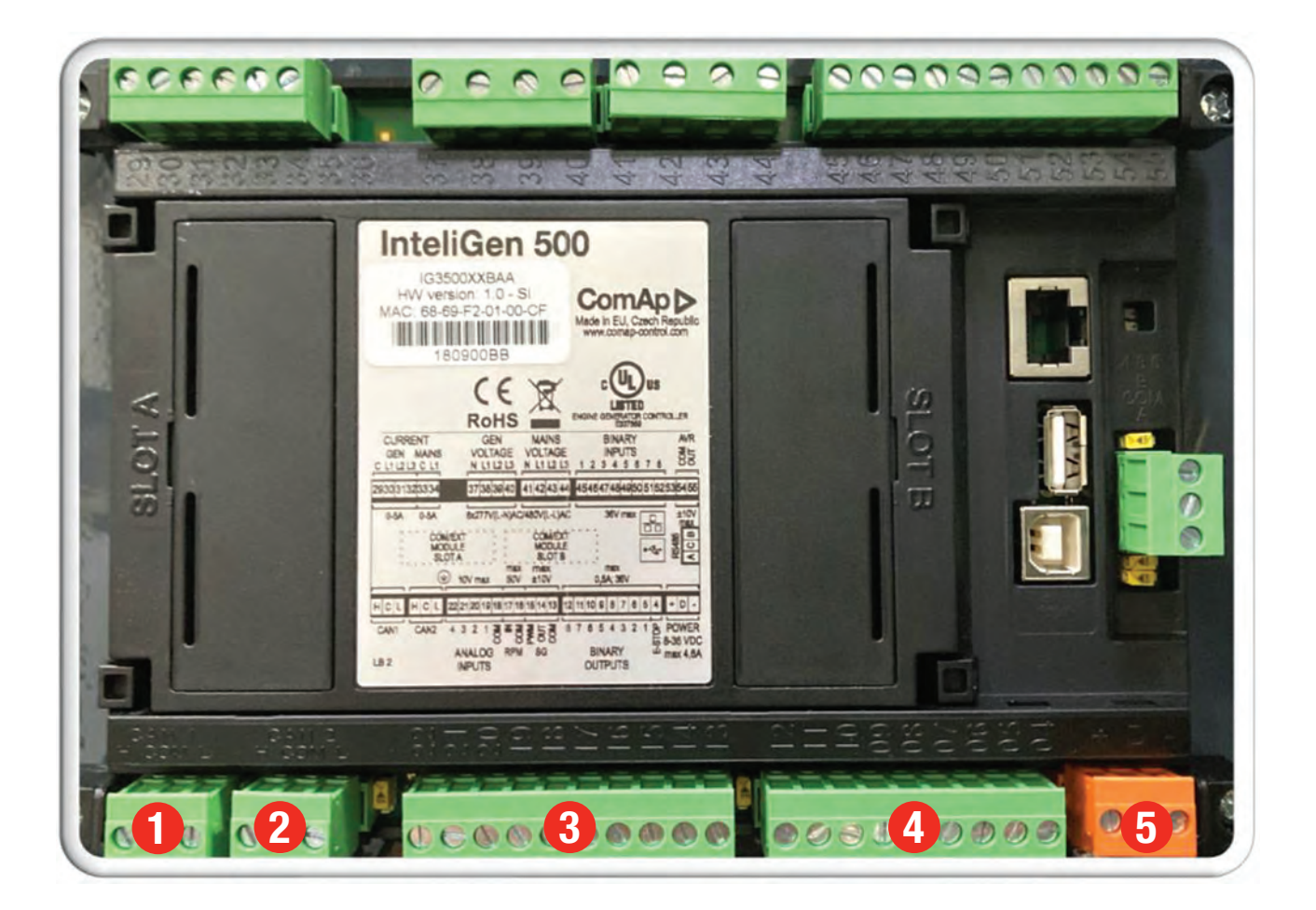

### **Back Breakdown - Wire Ports**

- 1. CAN1 (CAN BUS)
- 2. CAN2 (CAN BUS)
- 3. Analog Inputs (Speed, Governor, Oil Pressure, Coolant Temp, etc.)
- 4. Binary Outputs (Breaker State, Stater Motor Control, Fuel Solenoid Valve, etc.)
- **5.** Power Supply (+/-)

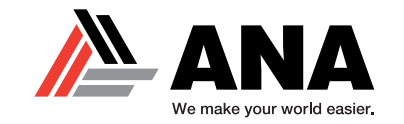

# **BREAKING DOWN THE CONTROLLER BACK**

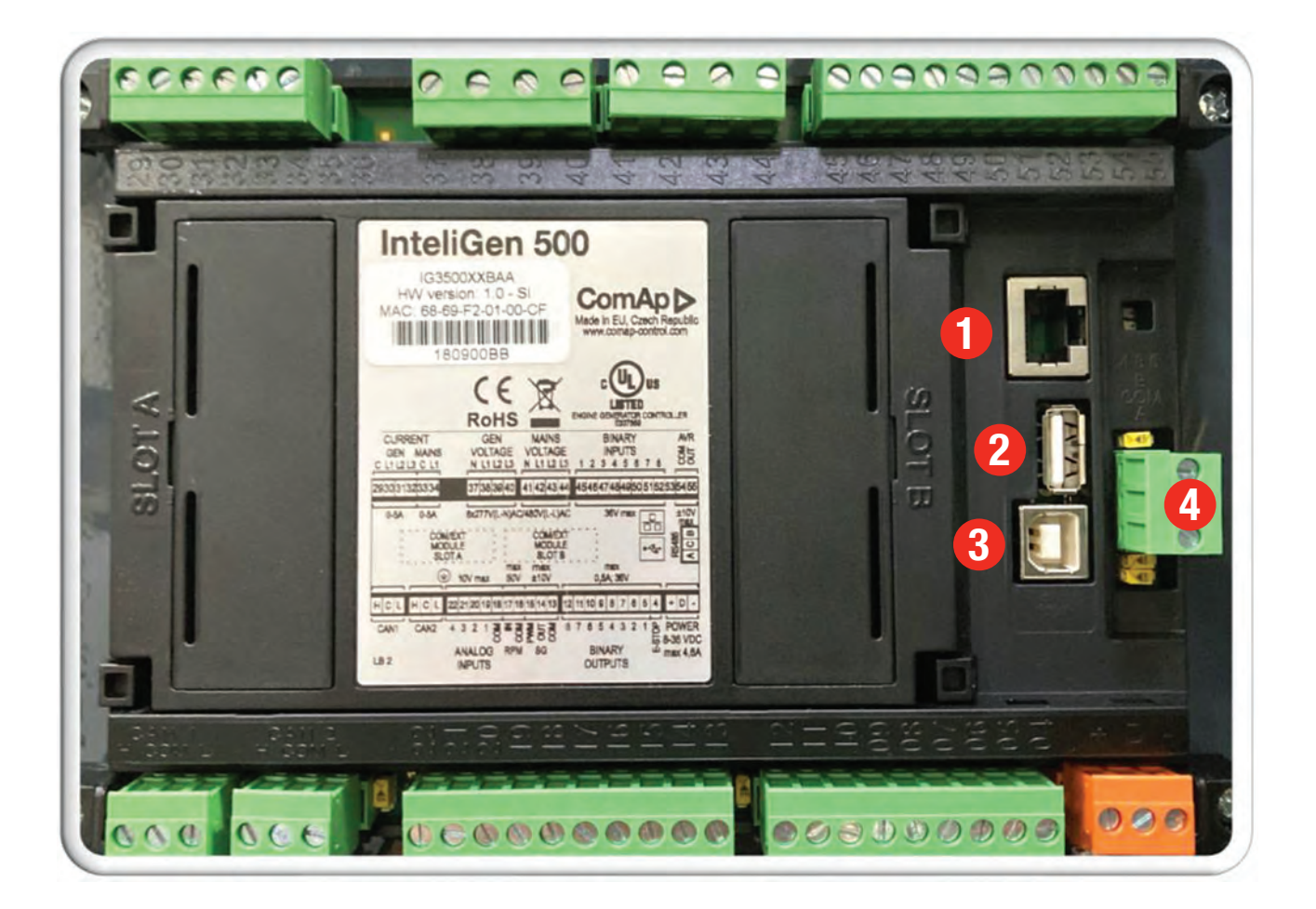

### **Back Breakdown - Wire Ports**

- 1. Ethernet Port (RJ45)
- 2. USB A Port
- 3. USB B Port
- 4. CAN A / CAN B (RS485)

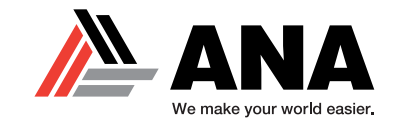

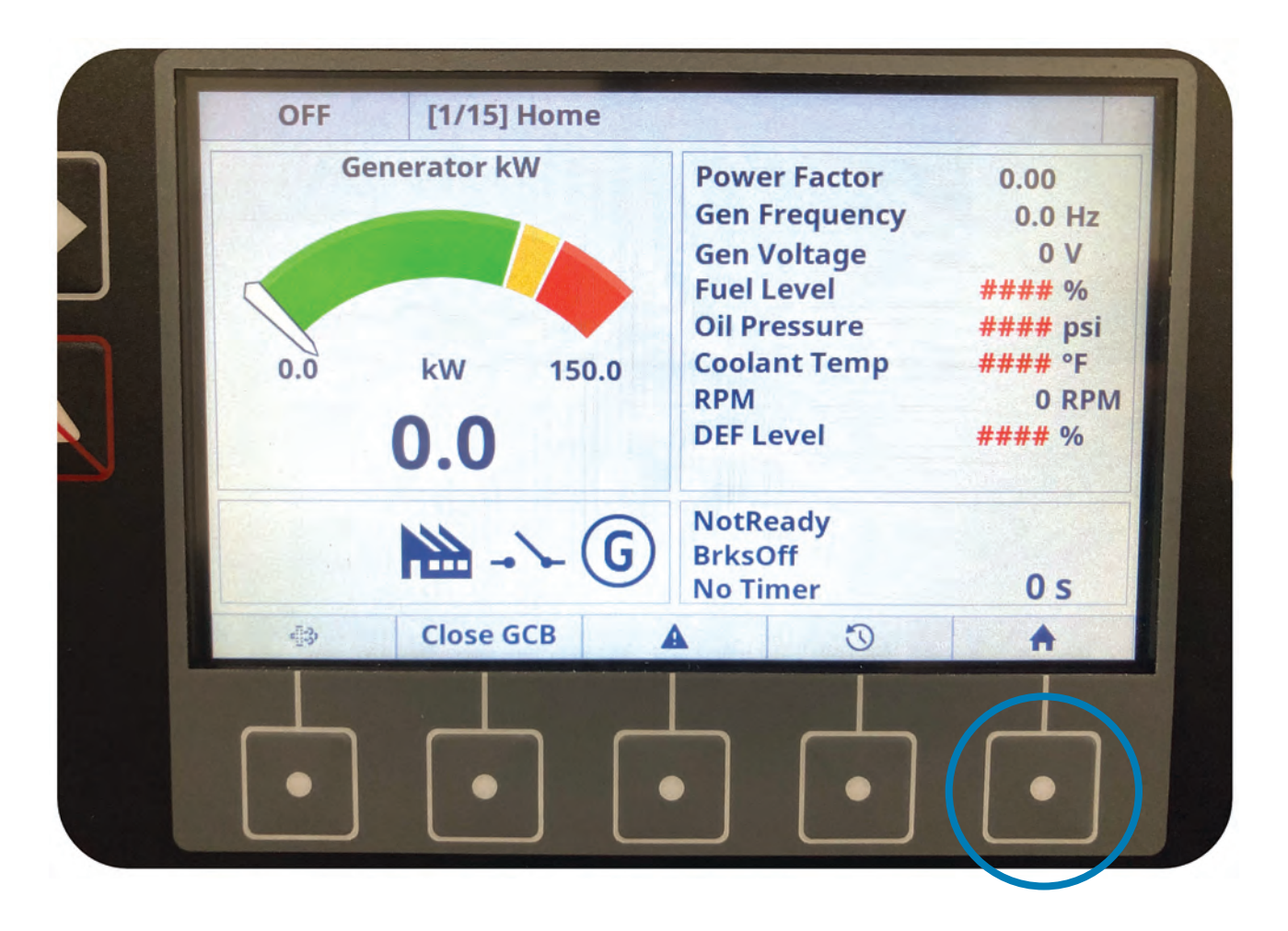

#### Front Breakdown - Home

**Home Screen** – This screen provides you with a snapshot of what is currently going on with your generator. The following Home sub screens will have more detailed information. The Generator kW color guage on the screen has the following indications:

Green = Safe Operation Yellow = Warning Zone Red = Load is Too Large

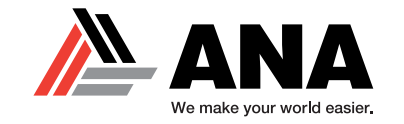

| Generator kW       0.0 kW         0.0       0.0       0.0         Power Factor       0.00       0.00         0.00       0.00       0.00         Generator kVAr       0.0 kVAr         0.0       0.0       0.0         Generator kVAr       0.0 kVAr         0.0       0.0       0.0         Generator kVAr       0.0 kVAr         0.0       0.0       0.0         0.0       0.0       0.0 |           | GENSET                  |
|----------------------------------------------------------------------------------------------------|-----------|-------------------------|
| 0.0 0.0 0.0<br>Power Factor 0.00<br>0.00 0.00 0.00<br>Generator kVAr 0.0 kVAr<br>0.0 0.0 0.0<br>Generator kVA 0.0 kVA<br>0.0 kVA<br>0.0 0.0                                                                                                    |           | Generator kW 0.0 kW     |
| Power Factor       0.00         0.00       0.00       0.00         Generator       kVAr       0.0 kVAr         0.0       0.0       0.0       0.0         Generator       kVA       0.0 kVAr         0.0       0.0       0.0       0.0         Mark       0.0       0.0       0.0         Mark       0.0       0.0       0.0                                                               |           | 0.0 0.0 0.1             |
| 0.00       0.00       0.00         Generator kVAr       0.0 kVAr         0.0       0.0       0.0         Generator kVAr       0.0 kVAr         0.0       0.0       0.0         Generator kVA       0.0 kVAr         0.0       0.0       0.0         0.0       0.0       0.0         0.0       0.0       0.0                                                                               |           | Power Factor 0.00       |
| Generator kVAr         0.0 kVAr           0.0         0.0         0.0           Generator kVA         0.0 kVAr         0.0 kVAr           0.0         0.0         0.0           Generator kVA         0.0 kVAr         0.0 kVAr           0.0         0.0         0.0                                                                                                    |           | 0.00 0.00 0.00          |
| 0.0         0.0         0.0           Generator kVA         0.0 kVA           0.0         0.0         0.0                                                                                                    |           | Generator kVAr 0.0 kVAr |
| Generator kVA 0.0 kVA<br>0.0 0.0 0.0 0.0                                                                                                    |           | 0.0 0.0 0.0             |
|                                                                                                    |           | Generator kVA 0.0 kVA   |
|                                                                                                    |           | 0.0 0.0 0.0             |
| 🖶 Close GCB 🛕 🕥 🔒                                                                                                    | Close GCB |                         |
|                                                                                                    |           |                         |

#### Front Breakdown - Home

**Power Factor** – This screen gives us the Power Factor breakdown. It measures the overall kW, Generator Power Factor, and the units kVAr and kVA. The "**G**" shown on the lower middle half of the screen will be **green** when the generator is producing power.

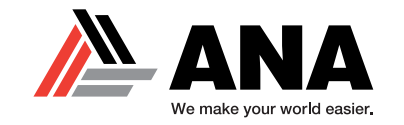

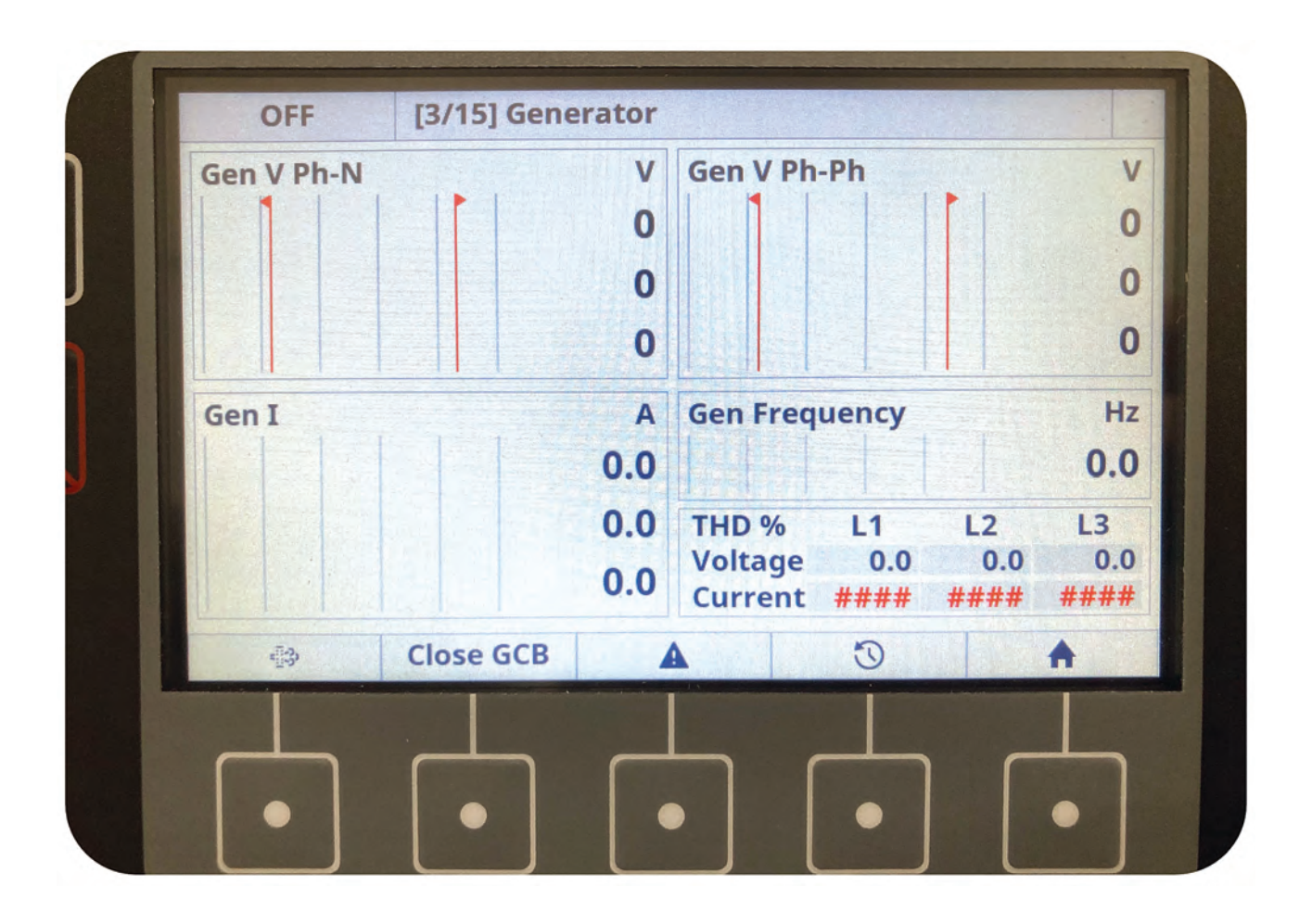

#### Front Breakdown - Home

**Generator Load** – This screen shows a breakdown of the Generator Load Line to Neutral, Line to Line, Generator Frequency, and the current Amperage that is being drawn from the unit.

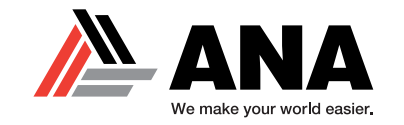

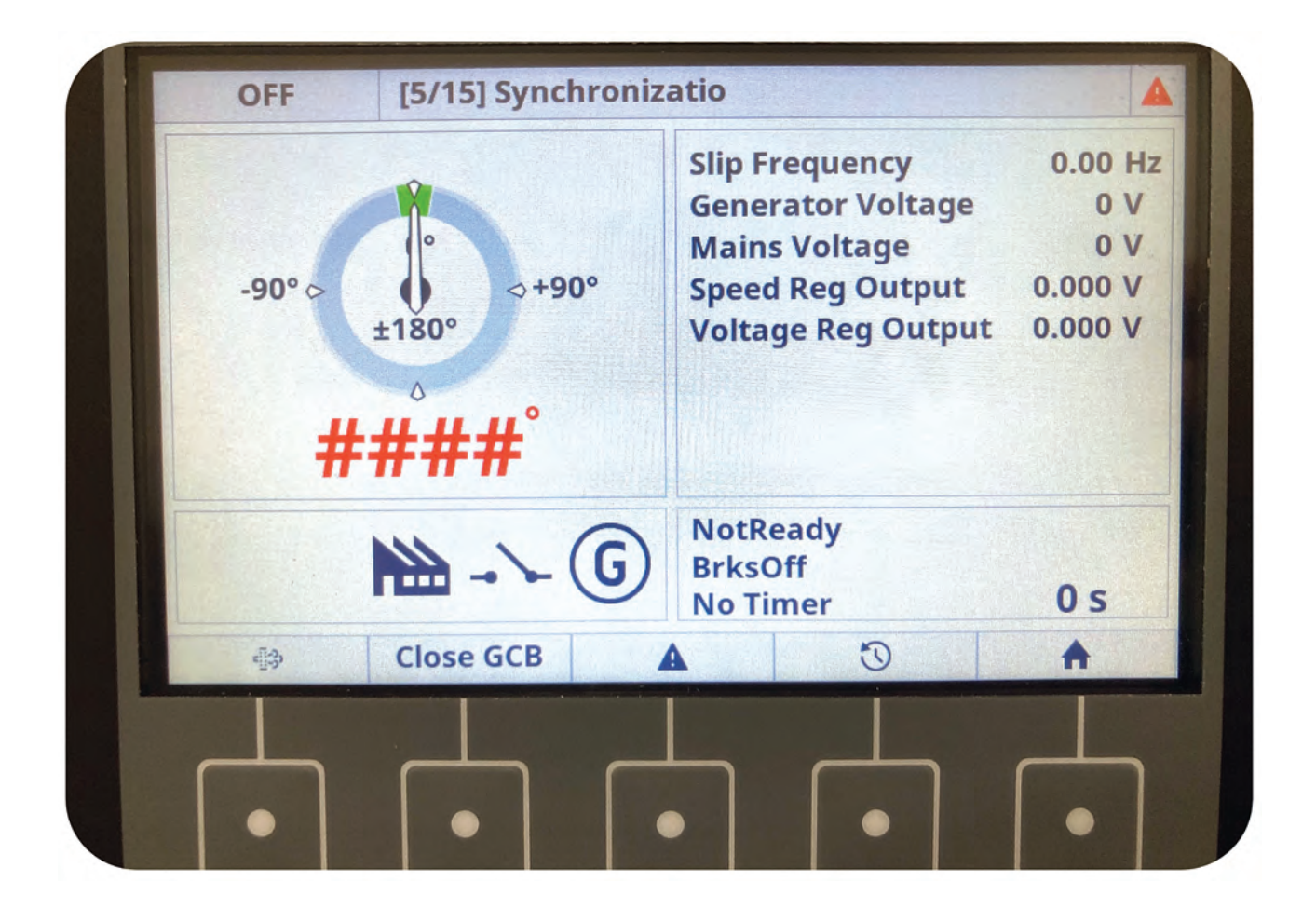

#### Front Breakdown - Home

**Synchronization** – This displays the balance of the load on the generator that it is displaying for. The **GREEN ZONE** is equal to 1/2 degree (0.5) and is what will be shown if the load is balanced correctly.

If the load becomes unbalanced, the main breaker will trip. The load will then need to be corrected.

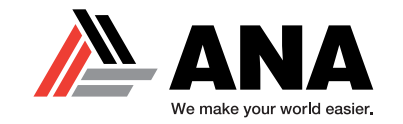

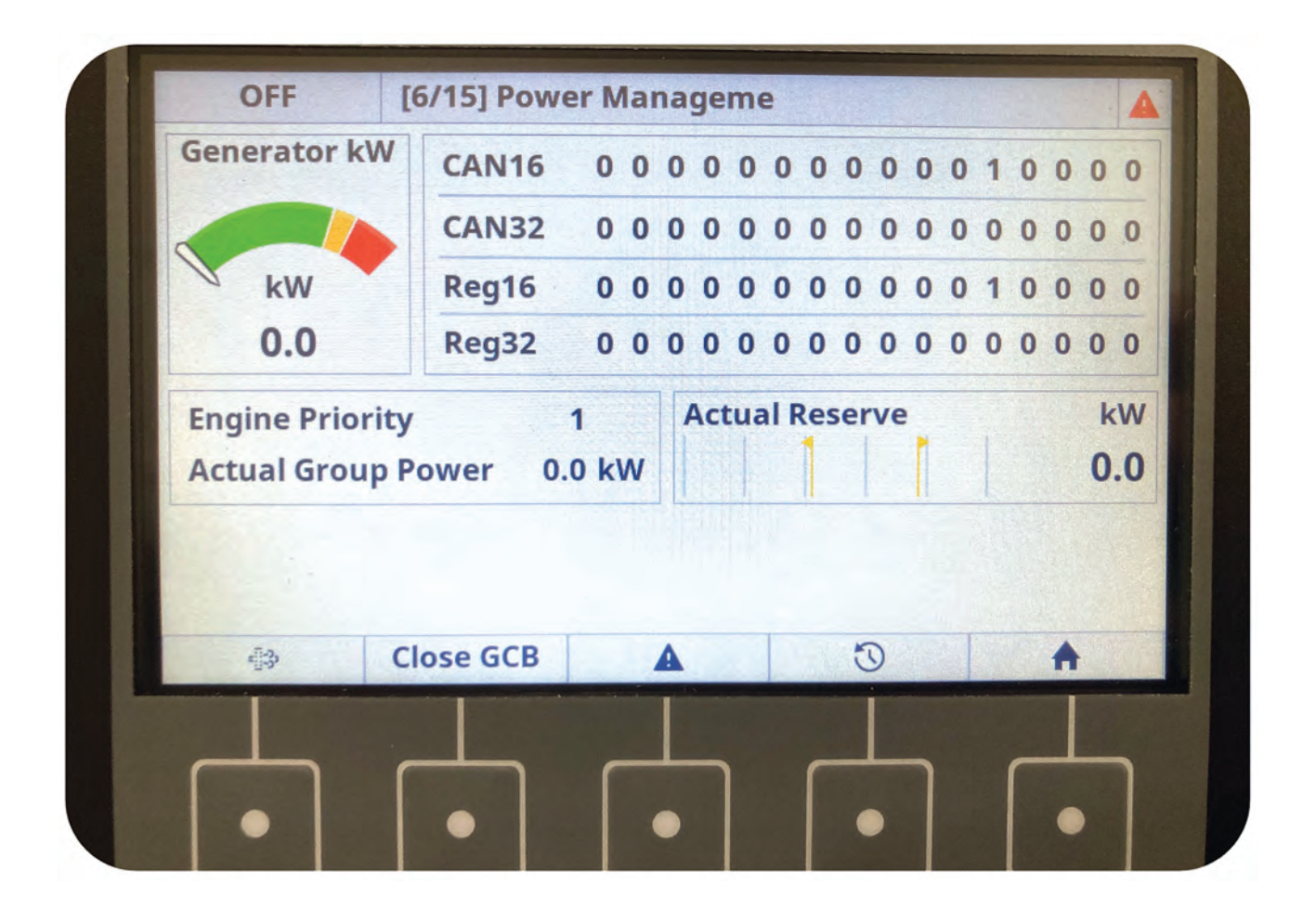

#### Front Breakdown - Home

**Power Management** – This will show if there are any connections on the CAN system. This CAN system display is for all the parallel units that are paired together. CAN16 is the first 16 units and CAN32 will be the last 16 units. A number "1" shown indicates that the signal is being picked up.

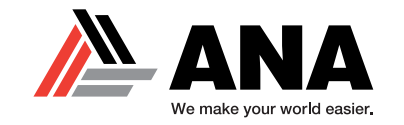

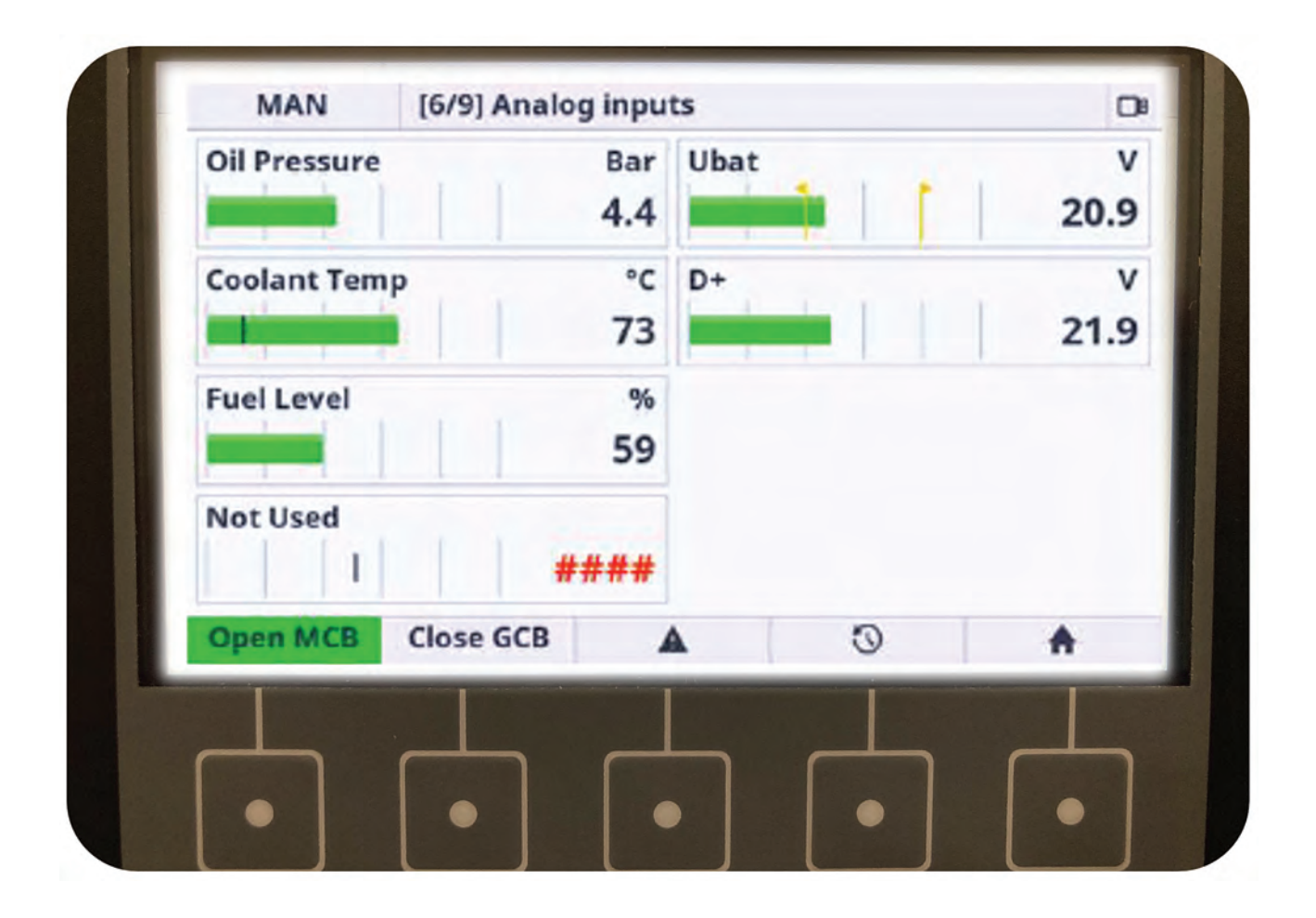

#### **Front Breakdown - Home**

**Analog Input** – This screen displays Engine Analog Input signals such as Fuel Level, Coolant Temp, Battery Voltage and Oil Pressure.

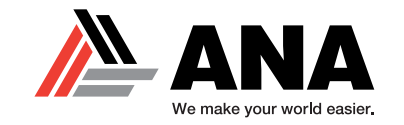

|                | STOP      | 00 |    |
|----------------|-----------|----|----|
| <30            | = =3      |    | Ĩ? |
| DEF Level      | %<br>#### |    |    |
| REG Inhibit RI | EG Force  |    |    |

#### Front Breakdown - Home

**Aftertreatment** – This screen displays everything that is related to the SCR System. It shows you the DEF Level %, any SCR alarm/warning indicators and Regeneration alarms or warnings.

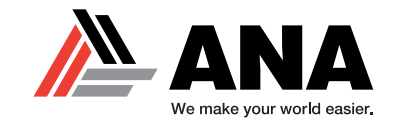

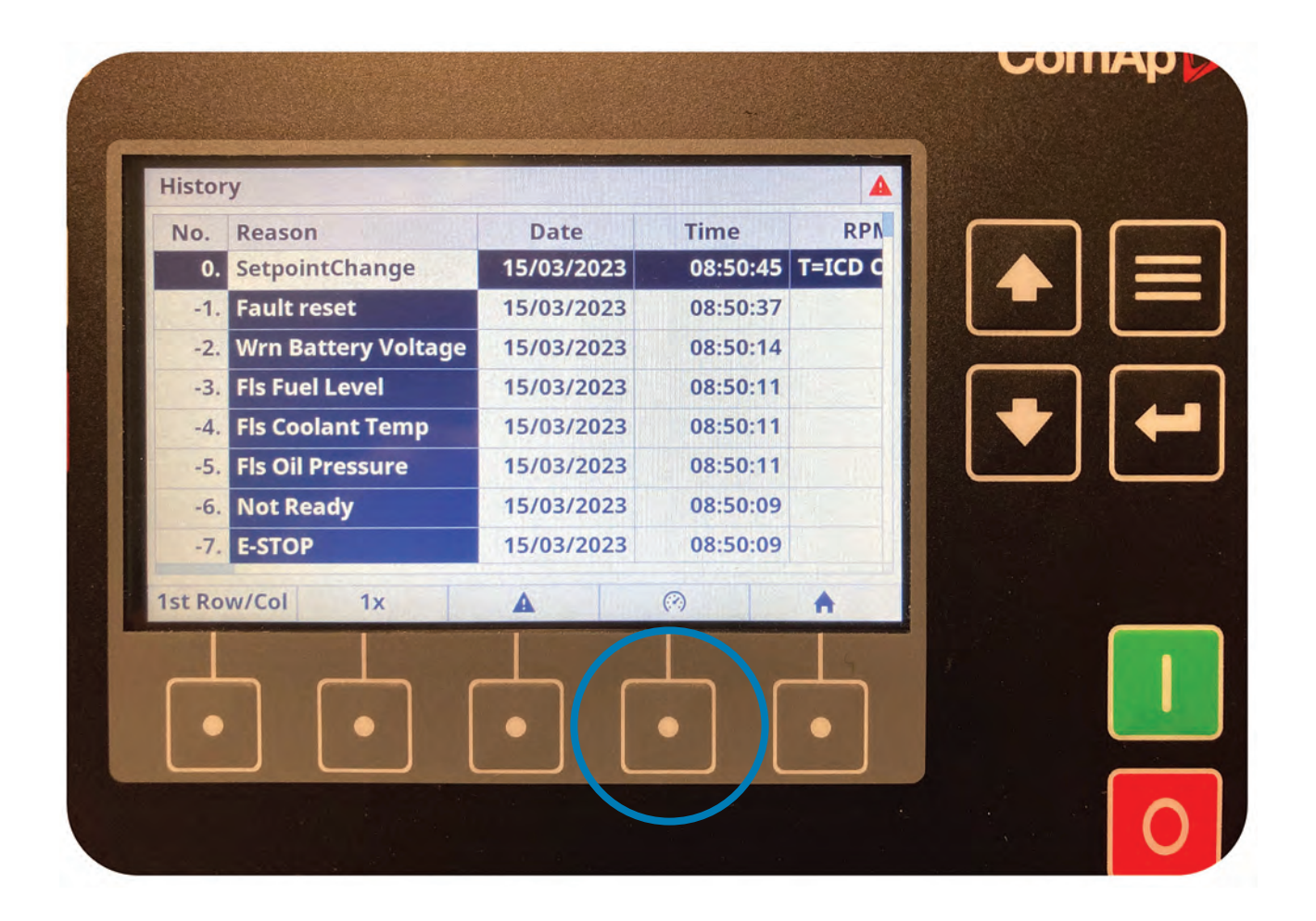

### Front Breakdown -Historical Data Log

This will store all events of any faults or alarms. It will also provide time stamps of when the occurrence happened and a brief description. Press the **ENTER** button for a description of any highlighted event.

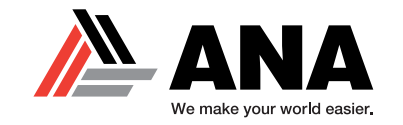

| History                                 |                        |  |
|-----------------------------------------|------------------------|--|
| Ne<br>Date<br>Time<br>T=ICD CON(8315)=1 | 15/03/2023<br>08:50:45 |  |
| 1st Row/Col 1x A                        |                        |  |

### Front Breakdown -Historical Data Log

Once you have pressed the **ENTER** button on any selected event, a pop-up window will show you the full description and all of the unit's information that was present at the time of the event. Information will include:

- Runtime
- Controller Command
- Voltage Draw
- Amp Load

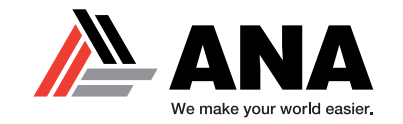

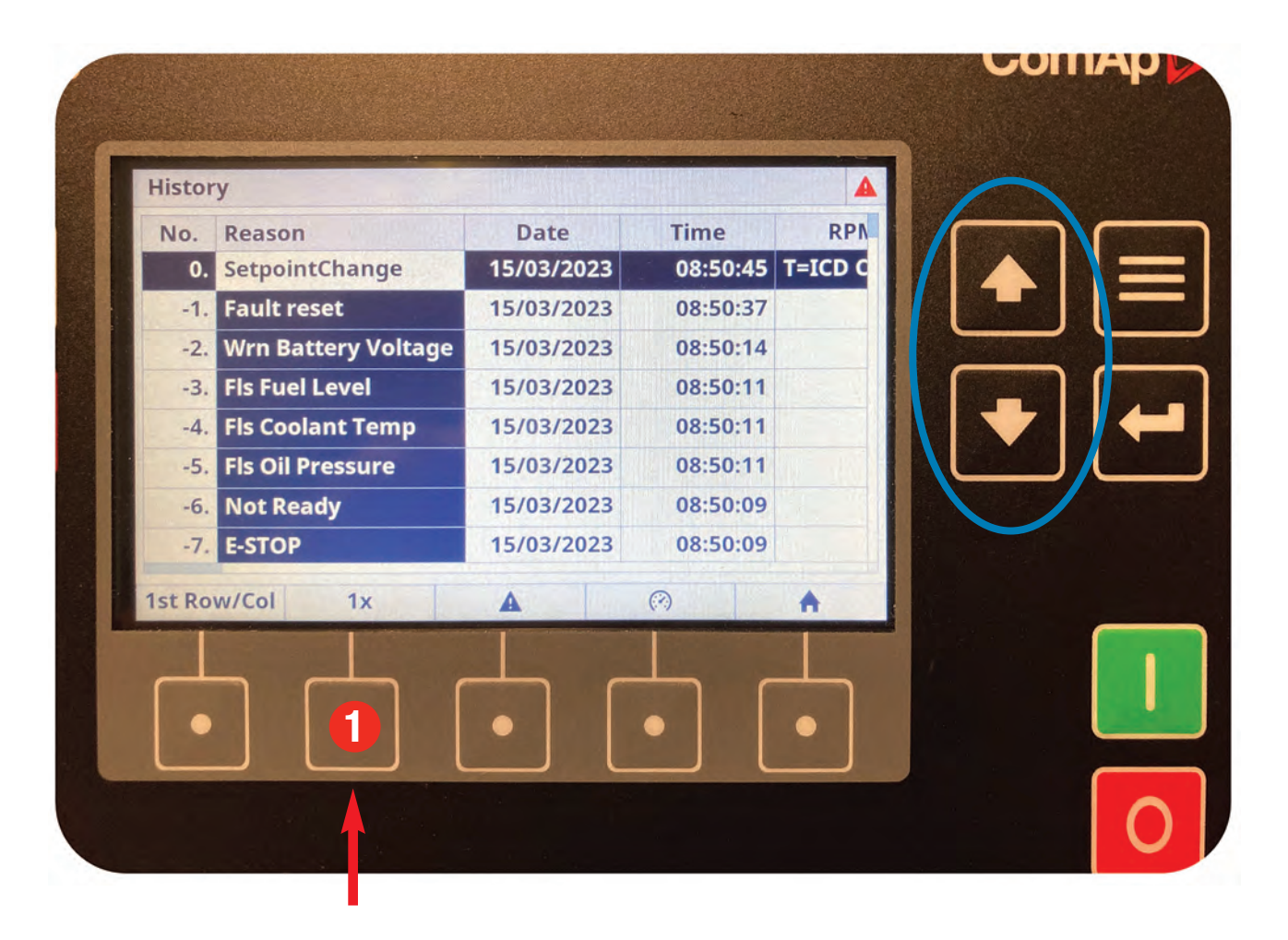

### Front Breakdown -Historical Data Log

You will be able to circle the events by pressing the **PAGE UP** and **PAGE DOWN** buttons on the controller.

You also have the option of increasing the number of events you Page Up or Page Down by. Select the **1X OPTION** button (1) shown above.

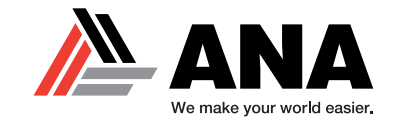

| Alarm | list 1/1 - [6 / *6 / Σ6] |
|-------|--------------------------|
| 01 *  | Wrn Battery Voltage      |
| 02 *  | Fls Fuel Level           |
| 03 *  | Fls Coolant Temp         |
| 04 *  | Fls Oil Pressure         |
| 05 *  | Wrn Default Credentials  |
| 06 *  | E-STOP                   |
|       |                          |
|       | Close GCB (?) 🕚 🔒        |

### Front Breakdown -Alarm / Warning List

This screen will provide you with a full list of all the stored events that have taken place with this unit's controller. This will be an extremely useful screen when a unit comes back from rent.

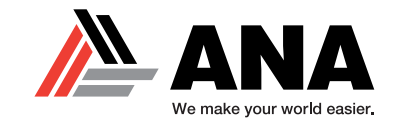

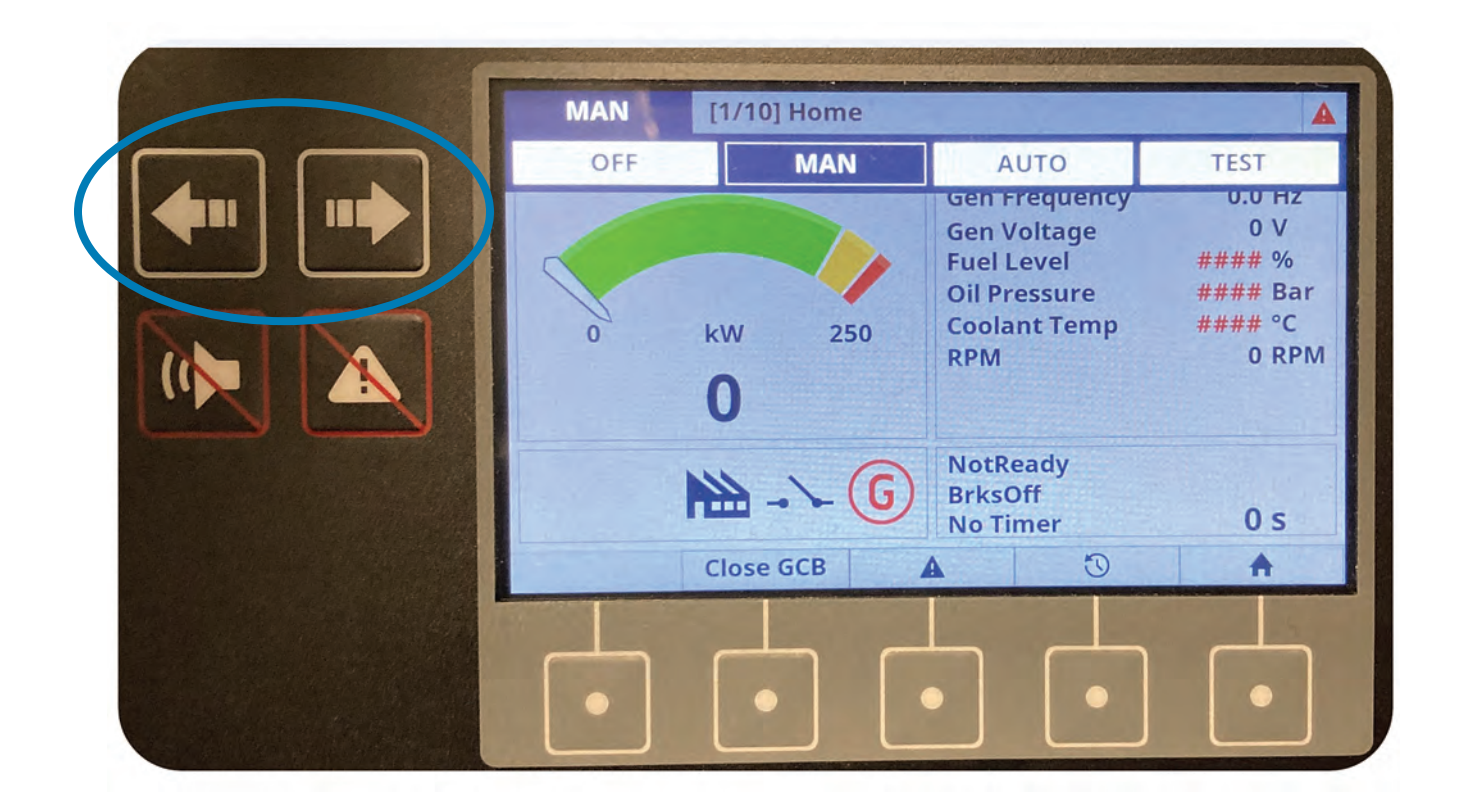

#### Front Breakdown -Start Mode

By using the **PAGE LEFT** and **PAGE RIGHT** buttons, you can choose to put the unit in either Manual Mode or Auto Mode. The Test Mode option will only be used for Diagnostic Services and is not advised for use unless properly trained.

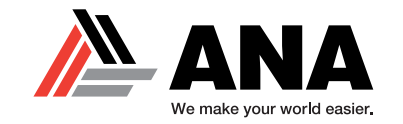

| Inteli <b>Gen 500</b> |     |             |                                                                                   |                                                         | ComAp ⊳           |
|-----------------------|-----|-------------|-----------------------------------------------------------------------------------|---------------------------------------------------------|-------------------|
|                       | MAN | [1/10] Home |                                                                                   |                                                         |                   |
|                       | OFF | MAN         | AUTO                                                                              | TEST                                                    | $\square \square$ |
|                       | 0   | kw 250<br>0 | Gen Frequency<br>Gen Voltage<br>Fuel Level<br>Oil Pressure<br>Coolant Temp<br>RPM | 0.0 H2<br>0 V<br>#### %<br>#### 8ar<br>#### °C<br>0 RPM |                   |
|                       |     | Close GCB   | NotReady<br>BrksOff<br>No Timer                                                   | 0 s                                                     |                   |
|                       | •   |             | •••                                                                               | •                                                       |                   |
| STATUS                |     |             |                                                                                   |                                                         | 0                 |

### Front Breakdown -Start Mode

Once you have selected Start Mode for your application, proceed to start the unit by pressing the **GREEN START** button on the ComAp controller. Once you have your unit warmed up and ready to provide power, you can close the main breaker by pressing the **CLOSE COMMAND** button (1) and power will be available.